## Procedura de inscriere la un turneu national FRT.

Dupa ce procedurile de creare cont si apoi cea de logare in contul creat au fost urmate:

| 1. Mergeti la sectiunea Inscrieri / retrageri.                                                                                                    |
|----------------------------------------------------------------------------------------------------|
| ADMINISTRARE PROFIL                                                                                                    |
| Anunturi Competitiile mele Inscrieri / retrageri Penalizari Profil                                                                                                    |
| Turnee cu inscrieri deschise * Turnee la care esti inscris                                                                                                    |
| Luna martie, Saptamana 12                                                                                                    |
| Cupa lest 3 (Bucuresti) 17/03/2012                                                                                                    |
| - In lista de turnee cu inscrieri deschise se vor afisa toate turneele la care puteti participa in                                                                                                    |
| functie de varsta. Un turneu va fi publicat pe aceasta lista cu o luna inainte de data inceperii.                                                                                                    |
| <ul> <li>Pentru exemplu inscriere vom folosi Cupa Test 3 si vom apasa pe denumirea turneului.</li> <li>Dupa ce turneul este selectat, urmatoarea pagina va fi afisata: <ul> <li>Proba: Categoria de varsta la care se doreste inscrierea.</li> <li>Prioritatea: 1, 2 sau 3; Un jucator are posibilitatea sa se inscrie la maxim 3 turnee in aceeasi saptamana dar poate participa la unul singur.</li> </ul> </li> </ul> |
| Inscrieri Liste Documente                                                                                                    |
| Proba<br>Prioritate                                                                                                    |
| Dublu Nu joc dublu<br>Doresc sa joc dublu si am partener                                                                                                    |
| <ul> <li>Doresc sa joc dublu si caut partener</li> <li>Dispenibil pentru alta grupa de varsta*</li> </ul>                                                                                                    |
| Inscriere                                                                                                    |
| * In cazul in care grupa de care m-am inscris nu se poate organiza din lipsa de participanti                                                                                                    |

- Dublu: un jucator va avea posibilitatea sa selecteze din momentul inscrierii optiunea sa cu privire la jocul de dublu.
- Daca la categoria de varsta unde se doreste participare nu sunt suficienti participanti jucatorul poate bifa disponibilitatea pentu alta categorie de varsta.
- Dupa ce acesti pasi au fost urmati sa va apasa butonul inscriere.

3. Pentru a face o noua inscriere jucatorul trebuie sa apese pe contul sau si sa reia procedura incepand cu pasul 1.

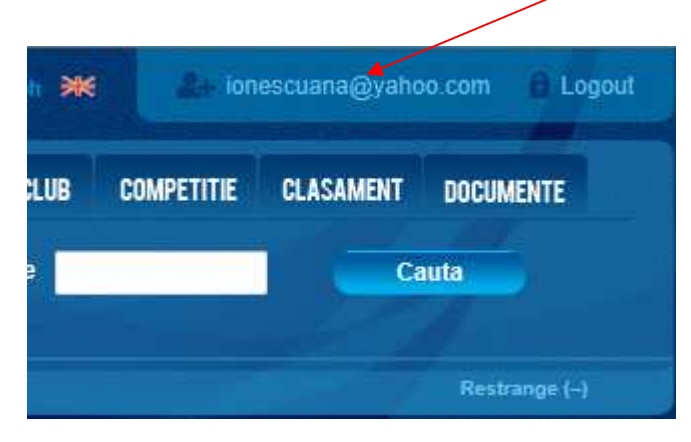